## Preparing Records for Home Offers

#### (as reviewed by Sarah Millard 11/May/21)

| Contents                                           |   |
|----------------------------------------------------|---|
| Preparing records for Home offers                  | 1 |
| Academic Evidence - Qualification Checking         | 2 |
| English Language Evidence - Qualification Checking | 6 |

# Preparing records for Home offers

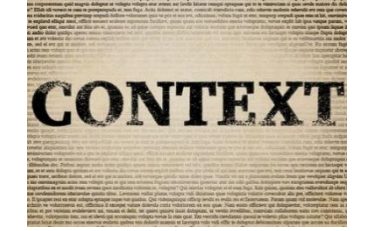

This guide should be used in conjunction with the Admissions section of the SES website, the Taught Admissions Policy, school policies, approved entry requirements and any other regulatory body material affecting the admittance of an applicant.

The 'Entry Requirements' section of the <u>Taught Admissions Policy</u> provides detail around our Admissions Requirements.

The 'Offer Making Checklist' included in the <u>Guide to Taught Postgraduate Offer Making</u> covers all the general areas of admission for consideration when verifying an application for offer; please note that programme or school/faculty specific considerations are not detailed in this. Please treat this checklist as the main resource for supporting the review of applications when preparing them for offer. The checklist guides admission staff through the applicant's personal details, verifying the application for offer (including reference to requirements of the University and other regulatory bodies) and preparing the offer letter.

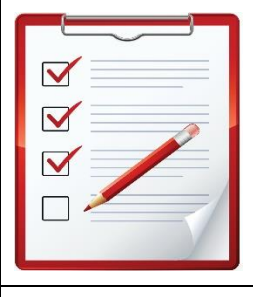

## **CHECKLIST - Preparing records for Home offers**

- Do you wish to make the applicant an offer? If yes, continue with the steps below.
- Whether you're issuing an unconditional or conditional offer, verify the academic qualification, grade (if complete) and institution more information can be found on the SES website. The Academic qualification <u>record</u> in CRM must be updated prior to issuing an <u>unconditional</u> <u>offer</u>
- Whether you're issuing an unconditional or conditional offer, verify the English language qualification more information can be found on the SES website. The English language qualification record in CRM must be created/updated prior to issuing an unconditional offer
- Apply Qualification Hold where applicable, and continue to process the offer in CRM

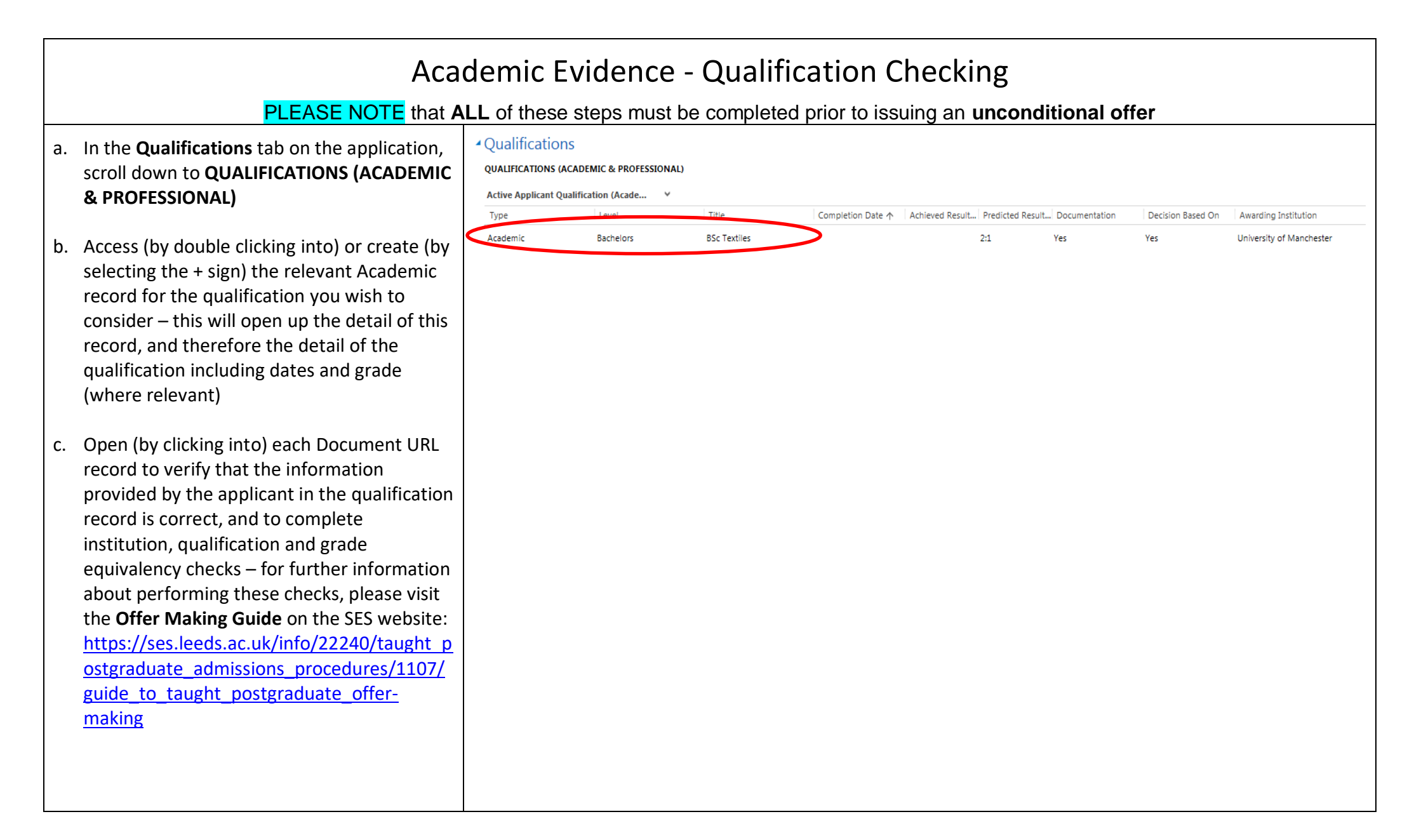

| Mu Microsoft Dynamics CRM 🗸 🏦   ADMISSIONS 🗸 Applications   🗸 Zoology   🗸                                                         |                                          |                                                                                                    |                                                                                                    |                                                                                          |                                     |
|----------------------------------------------------------------------------------------------------|------------------------------------------|----------------------------------------------------------------------------------------------------|----------------------------------------------------------------------------------------------------|------------------------------------------------------------------------------------------|-------------------------------------|
| B SAVE B SAVE & CL<br>APPLICANT QUALIFICATION : MAIN<br>ZOOLOGY                                                                   | .ose 🕇 new 🗟                             | ) DEACTIVATE 🖘 EMAIL A LINK 👶                                                                                          | RUN WORKFLOW 💽 START DIA                                                                                  | LOG •••                                                                                  |                                     |
| Level *<br>Awarding Institution                                                                                                   | Bachelors<br>University of Leeds         |                                                                                                    |                                                                                                    | End Date<br>Expected Result Date<br>Completed?<br>Completion Date *<br>GRADING / SCORING | <br>21/07/2019<br>Yes<br>21/07/2019 |
| Institution Name Uther<br>Qualification Equivalency<br>Qualification Obtained in UK?<br>Country Awarding<br>Institution Agreement | <br>Yes<br>United Kingdom                |                                                                                                    |                                                                                                    | Predicted Result<br>Achieved Result                                                      | 2:1<br>2:1                          |
| Academic Evidence Used for CAS<br>Academic Evidence<br>Qualification used for Academic Progr<br>Academic Level                    | No<br>Bachelors Zoology - University<br> | of Leeds                                                                                                    |                                                                                                    |                                                                                          |                                     |
| Documents                                                                                                    |                                          |                                                                                                    |                                                                                                    |                                                                                          |                                     |
| Unique ID Document Nar<br>DOC02519371 fullsizeoutput_3<br>DOC02519372 fullsizeoutput_3                                            | ne<br>Bce.jpeg<br>Bc6.jpeg               | Document URL<br>https://crmspdocs2.leeds.ac.uk/sites/AY202021/Doc<br>https://crmspdocs2.leeds.ac.uk/sites/AY202021/Doc | Portal Document Type ↑     Is \       Applicant Qualification     No       Applicant Qualification     No | alid? Validated Document Type                                                            | Zoology<br>Zoology                  |
| DOC02519374 fullsizeoutput_3                                                                                                    | 3d3.jpeg                                 | https://crmspdocs2.leeds.ac.uk/sites/AV202021/Doc                                                                      | Applicant Qualification No                                                                                |                                                                                          | Zoology                             |

| d. In the APPLICANT QUALIFICATION : MAIN<br>screen, scroll down to the Summary<br>**CHECKING** section and complete the<br>Check Status to 'Condition of Offer' or<br>'Checked and Accepted' relevant to the<br>decision and/or offer you wish to make. Also<br>complete the Decision Based On, and<br>Original Documentation Seen? fields. | APPLICANT QUALIFICATION : MAIN<br>BSC Textiles<br>• Type<br>Type * Academic<br>• Summary<br>contact<br>Contact * Image<br>• CHECKING••<br>Check Status<br>Decision Based On<br>Original Documentation Seen? | ng Tan<br>Ing MSc Materials Science and Engineering (2016/17)<br>Condition of Offer<br>Yes<br>No                          |                                                                           |                                                                                             |                                             |
|----------------------------------------------------------------------------------------------------|----------------------------------------------------------------------------------------------------|----------------------------------------------------------------------------------------------------|---------------------------------------------------------------------------|---------------------------------------------------------------------------------------------|---------------------------------------------|
| <ul> <li>e. Scroll further down to Academic /<br/>Professional and complete Academic<br/>Evidence field.</li> </ul>                                                                                                    | applicant qualification : main<br>Library and Info                                                                                                    | ormation science                                                                                                    | NOTE: DATES and GRADING                                                   |                                                                                             |                                             |
| 'Academic Evidence' – this should match the title of the degree awarded as per documentation accepted                                                                                                    | <ul> <li>Academic / Professional</li> <li>Academic / PROFESSIONAL</li> <li>Subject*</li> </ul>                                                                                                    | al                                                                                                    | should be recorded accurately<br>for all applicants for audit<br>purposes | DATES<br>Start Date<br>End Date                                                             | 08/08/2005                                  |
| <ul> <li>'Academic Evidence Used for CAS',</li> <li>'Qualification Used for Academic Progression'<br/>and 'Academic Level' fields are for international<br/>offers that require a Student visa only</li> </ul>                                                                                                    | Level *<br>Awarding Institution<br>Institution Name Other<br>Qualification Equivalency<br>Qualification Obtained in UK?<br>Country Awarding<br>Academic Evidence Used for GMS<br>Academic Evidence          | Bachelors<br><br>Mzuzu University<br>DHE<br>No<br>Malawi<br>Yez<br>Bachelors Library and Information science - M7070 Univ | eroit                                                                     | Completed?<br>Completion Date *<br>GRADING / SCORING<br>Predicted Result<br>Achieved Result | Yes<br>15/12/2009<br><br>Upper Secord Class |
| Click SAVE & CLOSE                                                                                                    | Qualification and for Academic Progr<br>Academic Level                                                                                                    |                                                                                                    |                                                                           |                                                                                             |                                             |

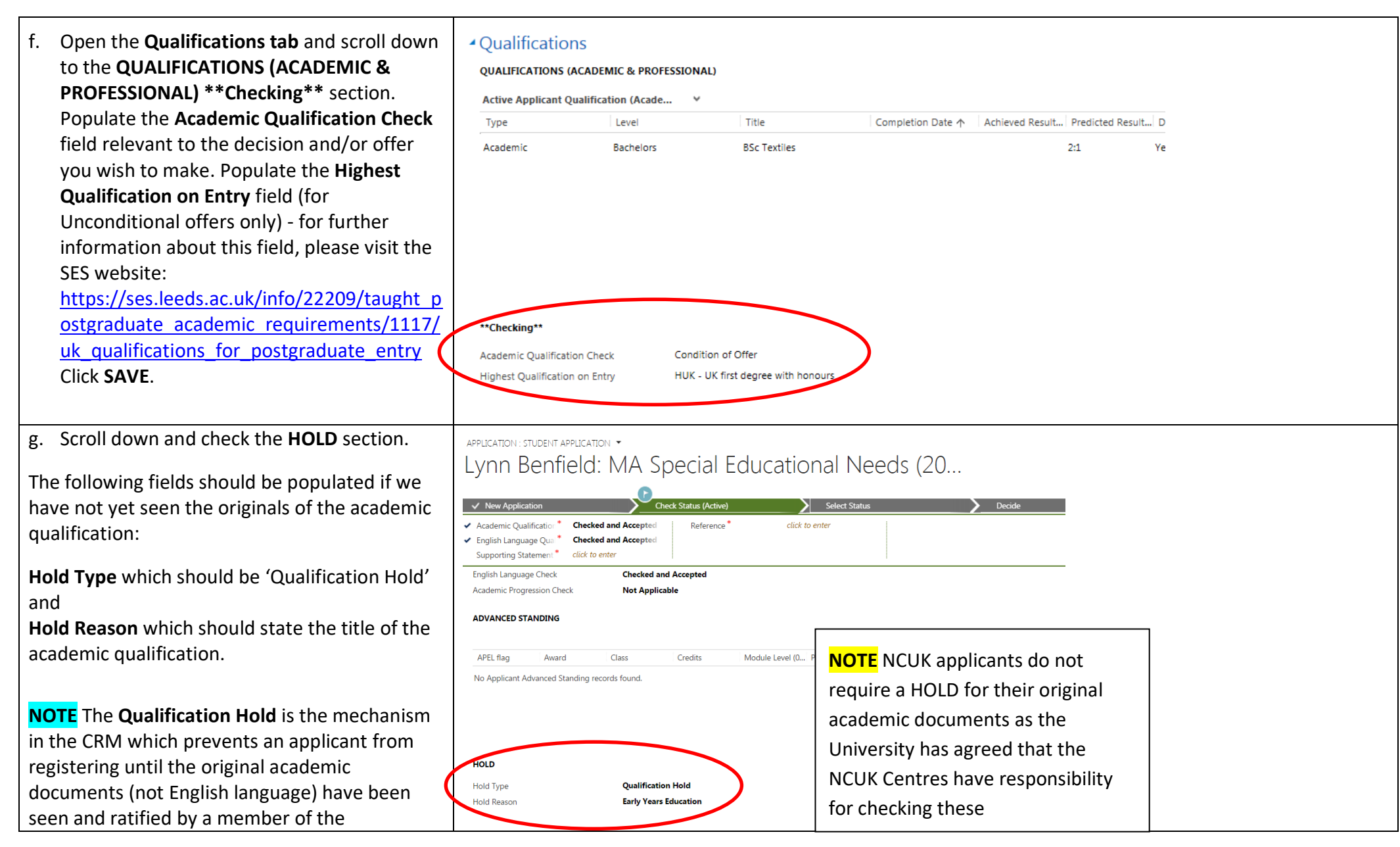

| admissions team. COVID flexibility has been<br>applied in the recent past to waive the<br>requirement for original paper documents to be<br>seen prior to Registration. Senior colleagues are<br>currently considering whether this flexibility will<br>be extended further. |  |  |  |  |  |
|----------------------------------------------------------------------------------------------------|--|--|--|--|--|
| English Language Evidence - Qualification Checking                                                                                                    |  |  |  |  |  |

#### PLEASE NOTE that ALL of these steps must be completed prior to issuing an unconditional offer

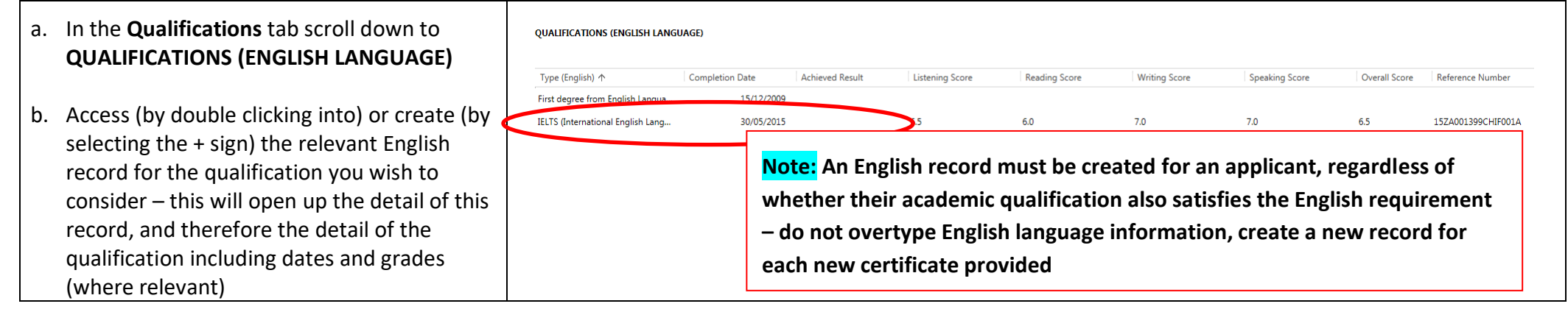

| c. Open (by clicking into) each Document URL<br>record to verify that the information<br>provided by the applicant in the English<br>record is correct, and to complete                                                                                              | APPLICANT QUALIFICATION : MAIN<br>IELTS (International English Language Testing System)<br>Uccision based Un<br>Original Documentation Seen? Yes                                                                                                    |                                                                                                    |
|----------------------------------------------------------------------------------------------------|----------------------------------------------------------------------------------------------------|----------------------------------------------------------------------------------------------------|
| about performing these checks, such as how<br>to verify IELTS online, please visit the <b>Offer</b><br><b>Making Guide</b> on the SES website:                                                                                                    | ENGLISH LANGUAGE         Type (English)*       IELTS (International English Language Testing System)         Is the English Language test a SELT?       No                                                                                                    | DATES<br>Start Date<br>End Date<br>Completion Date*<br>04/01/2020                                     |
| ostgraduate admissions procedures/1107/<br>guide to taught postgraduate offer-<br>making                                                                                                    | English Test Centre Number        Reference Number     195A031467ALDA102A       Listening     8       Reading     8.5       Writing     6.5       Speaking     9       Overall Score     8       English Language Evidence Used for UKVI     Yes       Ouelficture used for Academic Progressi                                                                                                    |                                                                                                    |
|                                                                                                    | Cualification dised for Academic Progressi     Comparison       English Language Check Status     Higher Education Institute (HEI) has made assessment <ul> <li>Documents</li> <li>Unique ID</li> <li>Document Name</li> <li>Document URL</li> <li>Portal Document Type ↑</li> <li>DOC02746314</li> <li>IELTS ACA.pdf</li> <li>New Vernspdocs2.leeds.ac.uk/sites/AY202021/Doc</li> <li>Applicant Qualification</li> </ul> | Is Valid? Validated Document Type Description<br>Yes English Language Certif IELTS (International Eng |
| d. In the APPLICANT QUALIFICATION : MAIN<br>screen, scroll down to the Summary<br>**CHECKING** section and complete the<br>Check Status, Decision Based On, and<br>Original Documentation Seen? fields<br>relevant to the decision and/or offer you<br>wish to make. | <ul> <li>Summary</li> <li>CONTACT</li> <li>Contact *          <ul> <li>Xuhong Tan</li> <li>Xuhong Tan: MSc Materials Science and Engineering (2016/17)</li> </ul> </li> <li>**CHECKING**</li> </ul>                                                                                                    |                                                                                                    |
| <b>Note:</b> For English language the <b>Original</b><br><b>Documentation Seen?</b> should be set to <b>Yes</b> as<br>we are not required to see the original of<br>English language evidence                                                                        | Check StatusChecked and AcceptedDecision Based OnYesOriginal Documentation Seen?Yes                                                                                                    |                                                                                                    |

| Click SAVE & CLOSE.                                                                                                    |                                                                                                    |                                                               |                                                                                                    |                                                                                                    |                                                   |
|----------------------------------------------------------------------------------------------------|----------------------------------------------------------------------------------------------------|---------------------------------------------------------------|----------------------------------------------------------------------------------------------------|----------------------------------------------------------------------------------------------------|---------------------------------------------------|
| e. Scroll further down to <b>English Language</b> and complete the <b>English Language Check Status</b> field.                                                                                                    | APPLICANT QUALIFICATION : MAIN<br>IELTS (Internatio<br>original Documentation Seen? Yes                                                                                                    | nal English Language Te                                       | sting System)                                                                                               |                                                                                                    |                                                   |
| <b>'English Language Check Status'</b> – this should<br>match the relevant category - see the <u>'How to</u><br><u>Record English Language Correctly'</u> page on the<br>SES website                                              | English Language     ENGLISH LANGUAGE     Type (English) *     Achieved Result     English Test Centre Number                                                                                                    | IELTS (International English Language Testing System)<br><br> | NOTE: DATES and                                                                                             | DATES<br>Start Date<br>End Date<br>Completion Date*                                                                            | <br><br>30/05/2015<br>orded                       |
| The <b>'English Language Evidence Used for UKVI'</b> ,<br><b>'Qualification Used for Academic Progression'</b><br>fields are for international offers that require a<br>Student visa <b>only</b><br>Click <b>SAVE &amp; CLOSE</b> | Keterence Number<br>Listening<br>Reading<br>Writing<br>Speaking<br>Overall Score<br>English Language Evidance Meet for Okvi<br>English Language Evidance Meet for Okvi<br>Genetication used for Academic Progressi<br>Section Language Check Status | 152A001399CHHO01A<br>6.5<br>6.0<br>7.0<br>7.0<br>6.5<br>NO    | accurately for all a<br>whether the Englis<br>meets the entry re<br>may be used by th<br>sessional multi-te | applicants, regardless of<br>sh language evidence<br>equirement – this info<br>ne Language Centre for<br>rm or combined offers | of<br>provided<br>rmation<br>r pre-<br>5. and for |

audit purposes

| f. Open the Qualifications tab and scroll down<br>to the QUALIFICATIONS (ENGLISH<br>LANGUAGE) **Checking** section. Populate                             | QUALIFICATIONS (ENGLISH LANGUAGE)                                                                                  |                                           |                 |                 |               |  |
|----------------------------------------------------------------------------------------------------|----------------------------------------------------------------------------------------------------|-------------------------------------------|-----------------|-----------------|---------------|--|
| the English Language Check field relevant to                                                                                                    | Type (English) ↑                                                                                                   | Completion Date                           | Achieved Result | Listening Score | Reading Score |  |
| the decision and/or offer you wish to make.                                                                                                    | IELTS (International English Lang                                                                                  | 04/01/2020                                | 0               | 8               | 8.5           |  |
| Select 'Not Applicable' in the Academic<br>Progression Check field, as this is only relevant<br>to international offers requiring a Student visa<br>only | <b>**Checking**</b><br>English Language Check<br>English Language Pre-sessional Appl<br>Academic Progression Check | Checked and Accep<br>ie<br>Not Applicable | ated            |                 |               |  |

### END OF GUIDE

For a comprehensive list of all of the <u>Admissions User & Process Guides</u>, please visit the **CRM User Guides** page on the SES website – click on the picture below, or alternatively visit: <u>https://ses.leeds.ac.uk/info/22244/crm\_support/1108/crm\_user\_guides</u>

#### STUDENT EDUCATION SERVICE

HOME / ADMISSIONS / ADMISSIONS SUPPORT MATERIALS AND TRAINING / CRM SUPPORT / CRM USER GUIDES

CRM USER GUIDES

# The CRM user guides support admissions, enquiries and marketing staff in using the CRM system.

The CRM system can be accessed at the following web address:

https://crm.leeds.ac.uk/

A PDF of CRM team queues is available to assist in knowing which school/area is associated with each CRM team queue.